## **ຎິສ໊ອ໊**ຏິເ໘ິຍາ໊ອ໊ຎສຮູສາຮຽຍຕ້ຽຼຸແຂຊຸງຼາញ

ដើម្បីចូលរួមធ្វើបរិវិសកម្ម វិនិយោគិនត្រូវដាក់តម្កល់សាច់ប្រាក់ឲ្យបានគ្រប់គ្រាន់(១០០%) និង បំពេញទម្រង់ស្នើសុំចូលរួមបរិវិសកម្មតាមនីតិវិធីដូចខាងក្រោម៖ **កំណាក់កាលនី១**៖

ចូលទៅកាន់គេហទំព័រ acledabank.com.kh ឬ acledasecurities.com.kh <mark>ដំណាក់តាលនី២៖</mark>

បន្ទាប់មករកមើល និងចុចលើ មីនុយ ស្នើទិញភាគហ៊ិន/Subscription

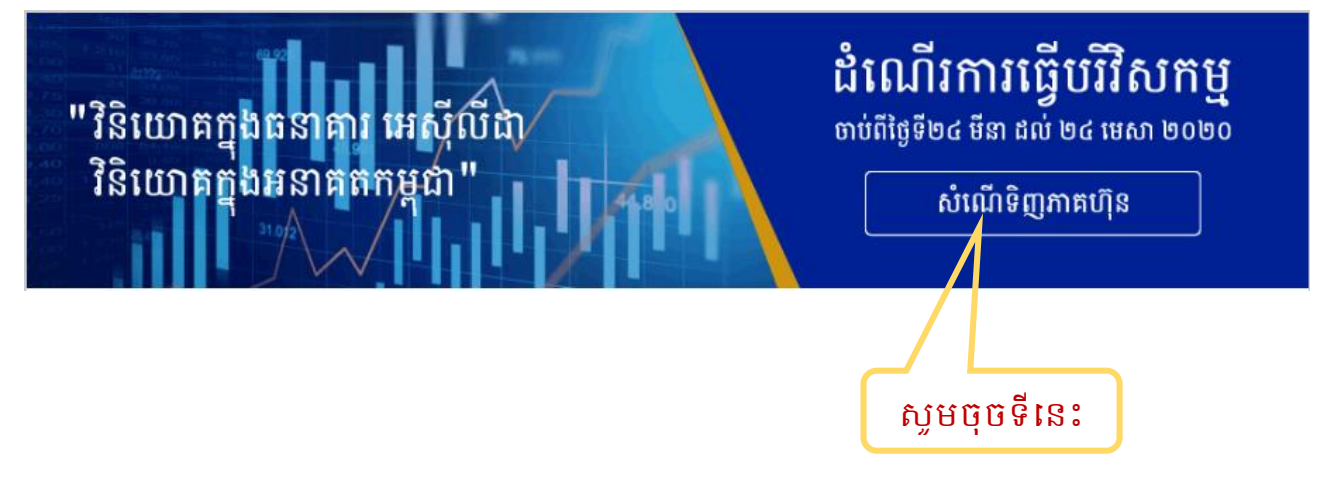

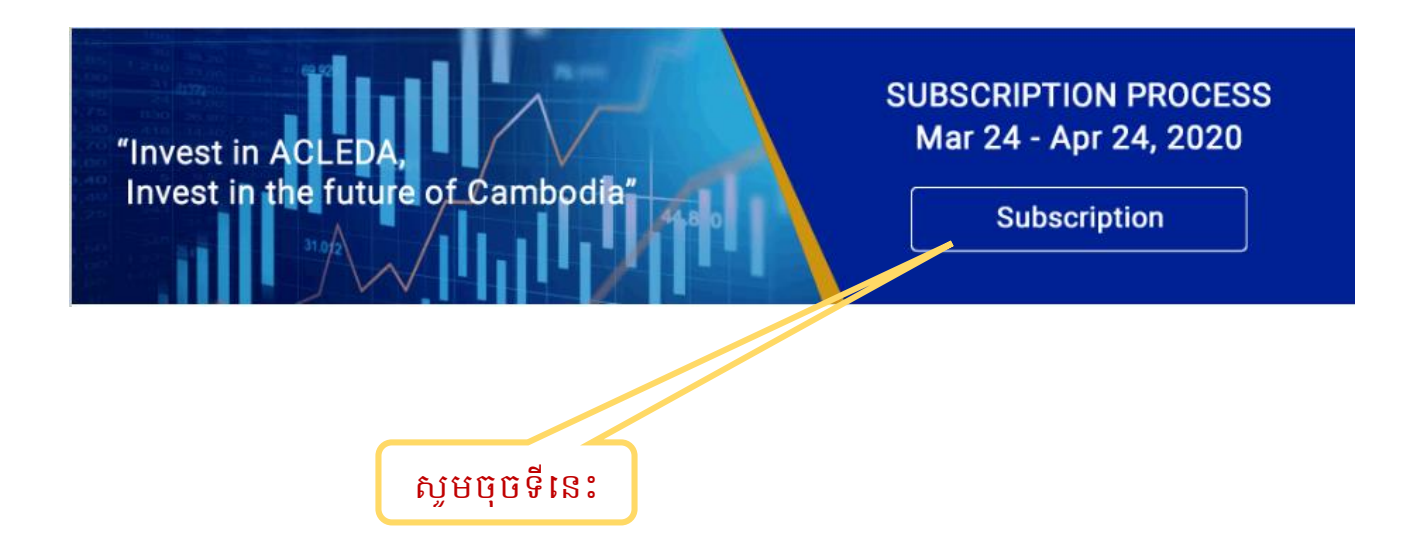

បន្ទាប់មកប្រព័ន្ធនឹងបង្ហាញផ្ទាំងសម្រាប់បំពេញព័ត៌មានដូចខាងក្រោម៖

## ຂໍ້ແກງສໍ່ສາເບລັ່ດາະ ອໍເຕຕຼາຕໍ່ສ໌ຍາອ

| មអស៊ីលីដា ស៊ីឈ្មេរទីព<br>(អស៊ីលីដា)<br>ACLEDA Securities Plc.<br>(ງមប៊ុនមូលមឲ្យដែលលោកអ្នកឃឿខកចិត្ត |                 |                         |                                          |  |  |
|----------------------------------------------------------------------------------------------------|-----------------|-------------------------|------------------------------------------|--|--|
| Customer Information                                                                               |                 |                         |                                          |  |  |
| លេខគណនីដ្ធញដូរ<br>Trading Account                                                                  | Trading Account |                         |                                          |  |  |
| លេខអត្តសញ្ញាណវិនិយោគិន<br>Investor ID                                                              | Investor ID     |                         |                                          |  |  |
| នាមខ្លួន<br>First Name                                                                             | First Name      | នាមត្រក្លល<br>Last Name | Last Name                                |  |  |
| ថ្ងៃខែឆ្នាំកំណើត<br>Date of Birth                                                                  | YYYY-MM-DD      |                         |                                          |  |  |
| លេខទូរស័ព្ទ/អ៊ីម៉ែល<br>Email/Phone                                                                 | Email 👻         |                         |                                          |  |  |
| លេខសំងាត់សុវត្ថិភាព<br>Security Code                                                               |                 |                         | McxJno Č                                 |  |  |
|                                                                                                    |                 | ĥ                       | រុមបញ្ចូលលេខសម្ងាត់<br>សុវត្ថិភាពនៅទីនេះ |  |  |

#### បន្ទាប់ពីបំពេញព័ត៌មានទាំងអស់ខាងលើរួចហើយ

ប្រព័ន្ធនឹងបញ្ជូន OTP ទៅកាន់ Email/Phone ដែលបានបញ្ចូលខាងលើ ។

## **ដំណាក់តាលនី៤៖ ចំពេញ** OTP

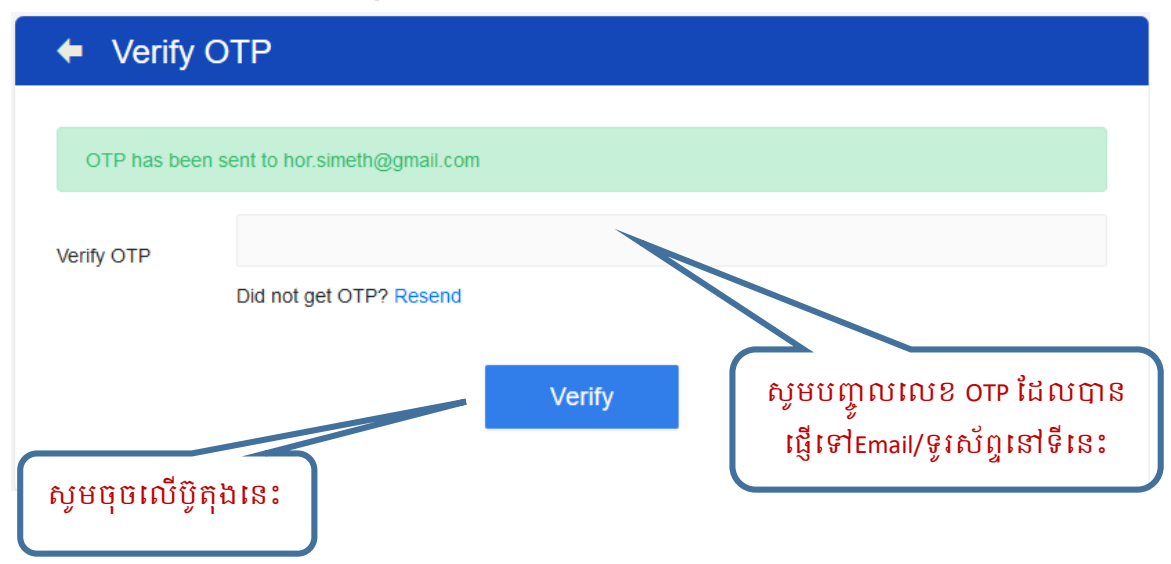

បន្ទាប់មកប្រព័ន្ធនឹងបង្ហាញផ្ទាំងសម្រាប់បំពេញព័ត៌មានបរិវិសកម្ម ដូចខាងក្រោម:

#### ຂໍ້ແກກສໍ່ສາເບລີ້ 🤃 ຍໍເດຕາດັສິສລະຍາຮີອີພສຮູ

|   | $\sim$                                                                 | ~6             |                                           |
|---|------------------------------------------------------------------------|----------------|-------------------------------------------|
|   | លេខបរិវិសកម្ម<br>Subscription number                                   |                | សូមបញ្ចូលចំនួនភាគហ៊ុន<br>ដែលសើសទៃ៣ទៅទីខេះ |
| l | តម្លៃក្នុងមួយភាគហ៊ិន<br>Price per Share                                | 16,200         | เพยาหนูเปรณ์เพราง.                        |
|   | ចំនួនភាគប៊ាំនស្នើសុំទិញ<br>Amount Share Request                        |                |                                           |
|   | តម្លៃសរុប<br>Total Amount (default)                                    |                |                                           |
|   | បានចូលរួមប៉ិកបៀលនឹង<br>Book Building                                   | No             |                                           |
|   | ជោគជ័យប៉ិកបៀលឧ៏៦<br>Book Building Successful                           | No             |                                           |
|   | ប្រាក់តម្កល់ប៉ិកបៀលនឹង<br>Total Actual Deposit for BB                  | 0.00           |                                           |
|   | ប្រាក់តម្កល់ប៉ិកបៀលឧី៦បានផ្ទេរទៅវិញ<br>BB Refund Amount                | 0.00           |                                           |
|   | ប្រាក់នៅសល់ក្រោយពេលផ្ទេរក្រលប់វិញ<br>Actual Remain Amt after BB/Refund | 0.00           |                                           |
|   | ប្រាក់តម្កល់បរិវិសកម្ម<br>Sub Deposit                                  |                |                                           |
|   | ប្រាក់តម្កល់បរិវិសកម្មជាក់ស្តែង<br>Sub Actual Deposit                  |                |                                           |
|   | មធ្យោបាយផ្ទេរគ្រលប់វិញ<br>Refund Method                                | Bank Transfer  |                                           |
|   | ឈ្មោះធនាគារ<br>Bank Code                                               | ACLEDA         |                                           |
|   | គណនីលុយដុល្លារ<br>Account USD                                          | 00012013362018 | តម្កល់ជាក់ស្តែង                           |
|   | គណនីលុយរៀល<br>Account KHR                                              | 00010013362012 |                                           |

**ទញ្ញាក់៖** ប្រាក់តម្កល់បរិវិសកម្មជាក់ស្តែង/Sub Actual Deposit: សាច់ប្រាក់ដែលបានតម្កល់ជាក់ ស្តែងតាមប័ណ្ណដាក់ប្រាក់/IB/ToanChet ត្រវតែធំជាងឬស្មើប្រាក់តម្កល់បរិវិសកម្ម /Sub Deposit ។ បន្ទាប់មកបើកកម្មវិធីអេស៊ីលីដាំទាន់ចិត្តដើម្បីធ្វើការផ្ទេរប្រាក់ចូលគណនីបរិវិសកម្ម **ជំណាក់អាលនី៦៖ អារផ្ទេរប្រាក់ចូលគណនីបរិវិ**សកម្ម

| (១) ខំឆាននី១៖ ទូលនៅភាន់អេស៊ីលីជានាន់ចិត្ត |                |               |  |
|-------------------------------------------|----------------|---------------|--|
| 9:46                                      |                | al 🕈 💽        |  |
| HIĂ,ŪÎ                                    | ACLEDA ToanCh  | et :          |  |
| My Balance                                |                | Welcome,      |  |
|                                           |                | RED           |  |
| Payment                                   | Тор Up         | Transfer      |  |
|                                           | VISA           |               |  |
| QR Payment                                | Scan to Pay    | Mastercard QR |  |
|                                           | <del>و</del>   | R             |  |
| Kantha Bopha                              | Bus Payment    | ATM Location  |  |
|                                           |                | J.            |  |
| Loan Request                              | Loan Repayment | Exchange Rate |  |

(២) <mark>ខំឆានន</mark>ី២៖ ចូលទៅកាន់ការផ្ទេរប្រាក់ (Transfer) ដើម្បីផ្ទេរប្រាក់ទៅកាន់គណនីបរិ វិសកម្ម នៅធនាគារេអស៊ីលីដា ដែលមានលេខ៖ 0001-03-571769-3-6

| 9:47                  |                           | ad 🗟 🗈    |   |                                                         |                 |
|-----------------------|---------------------------|-----------|---|---------------------------------------------------------|-----------------|
| <                     | Transfer                  | :         |   | ស្វមចុចនៅត្រង់នេះ                                       |                 |
|                       | To Bank Account           |           | 1 | ដើម្បីជ្រើសរើសប្រភេទ<br>គណនីរបស់លោក-អ្នក                |                 |
| From:                 |                           |           |   |                                                         |                 |
| To:<br>00010357176936 | 5                         | -<br>☆    |   | សូមបញ្ចូលលេខ<br>គណនីធនាគារសម្រាប់<br>បរិវិសកម្ម នៅទីនេះ |                 |
| Transfer Amount       | t:                        |           |   |                                                         |                 |
| 10,0                  | 000,000 . <u>00 (KHR)</u> |           |   | សមេរយាលទឹកបោត់                                          |                 |
| Transfer Type:        |                           |           | _ | របស់លោក-អ្នកនៅទី                                        |                 |
| Immediate             |                           | -         |   | :81                                                     |                 |
| Purpose:              |                           |           |   |                                                         |                 |
| Investor name         |                           | •         |   |                                                         | $\overline{\ }$ |
| ✓ I agreed wit        | h Indemnity for this tra  | nsaction. |   | សូទជាពាណាលេទ្ធលេ<br>ជាឈ្មោះរបស់<br>វិនិយោគិន នៅទីនេះ    |                 |
|                       |                           |           |   |                                                         |                 |

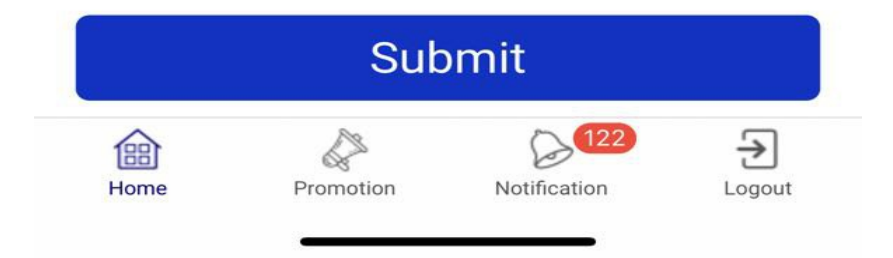

## (៣) ខំទារនឆី៣៖ បន្ទាប់ពីពោគជ័យក្នុងការផ្ទេរប្រាក់ សូមចុចលើប៊ូតុងខាងក្រោម៖

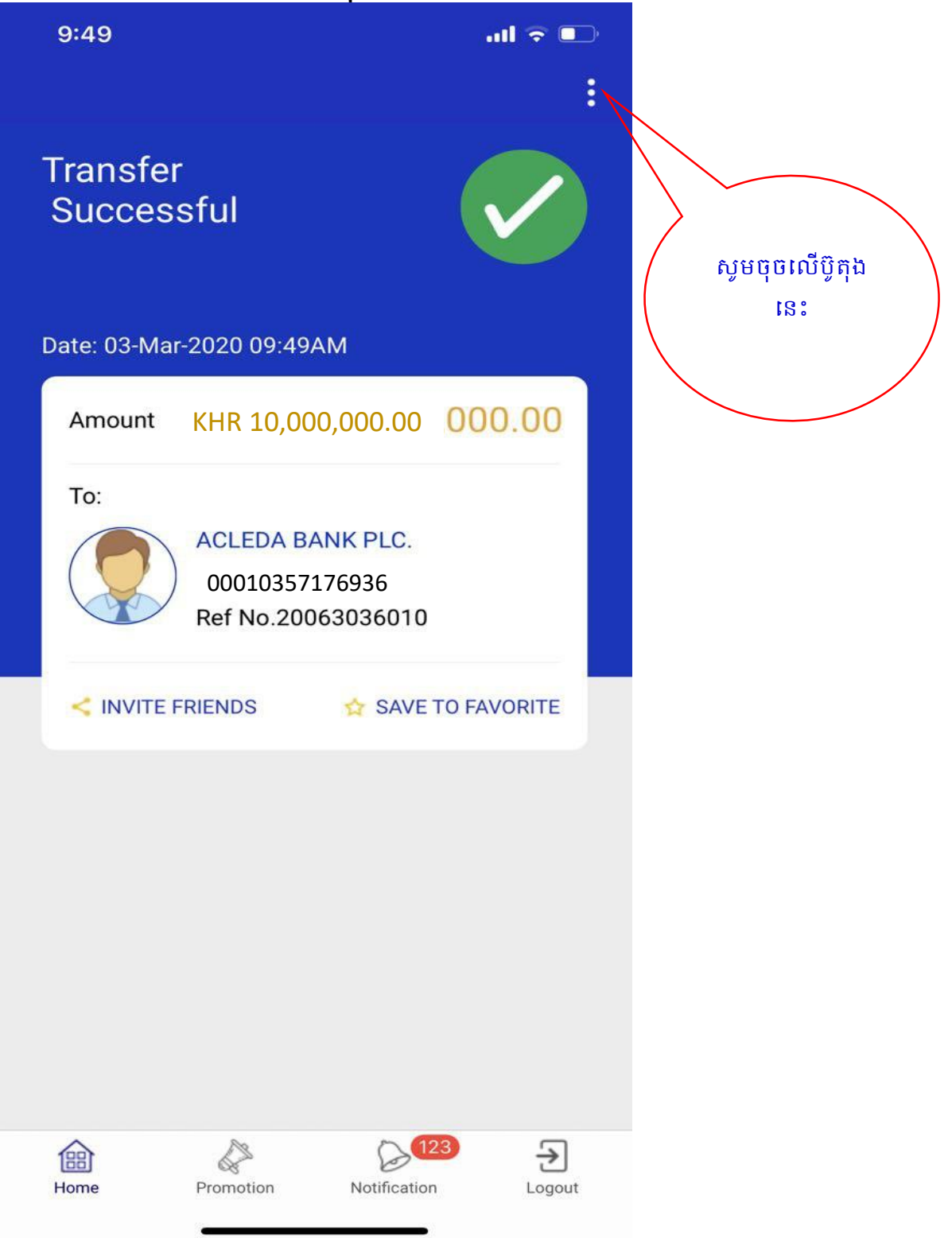

# (៤) ខំឆានឆឺ៤៖ បន្ទាប់មក ស្ងមចុចលើប៊ូតុង ប្រវត្តិផ្ទេរប្រាក់ (Transaction History)

| 9:45         |                                                  | all 🗟 📭 |                     |
|--------------|--------------------------------------------------|---------|---------------------|
| $\leftarrow$ | Settings                                         |         |                     |
| Tra          | ansaction History                                |         |                     |
| 🚯 Ch         | ange Language                                    |         |                     |
| 📿 Loy        | yalty                                            |         |                     |
| [ See        | curity & Privacy                                 |         |                     |
| Ter          | rms and Conditions                               |         | ស្ងមចុចលើប៊្ងតុងនេះ |
| in 😋 Inv     | ite Friends                                      |         |                     |
| See          | curity Tips                                      |         |                     |
| R≞ FA        | Qs                                               |         |                     |
| ? He         | lp                                               |         |                     |
| 🔇 Co         | ntact Us                                         |         |                     |
| D Lo         | gout                                             |         |                     |
|              |                                                  |         |                     |
|              | Version: 3.3.4<br>Released Date: 20-February-202 | 0       |                     |
| Home         | Promotion Notification                           | Logout  |                     |

### (៥) ខំឆានឆ្លឺឆ្លី៥៖ បន្ទាប់មក សូមចុចលើប្រតិបត្តិការផ្ទេរទឹកប្រាក់ទៅគណនីបរិវិសកម្ម

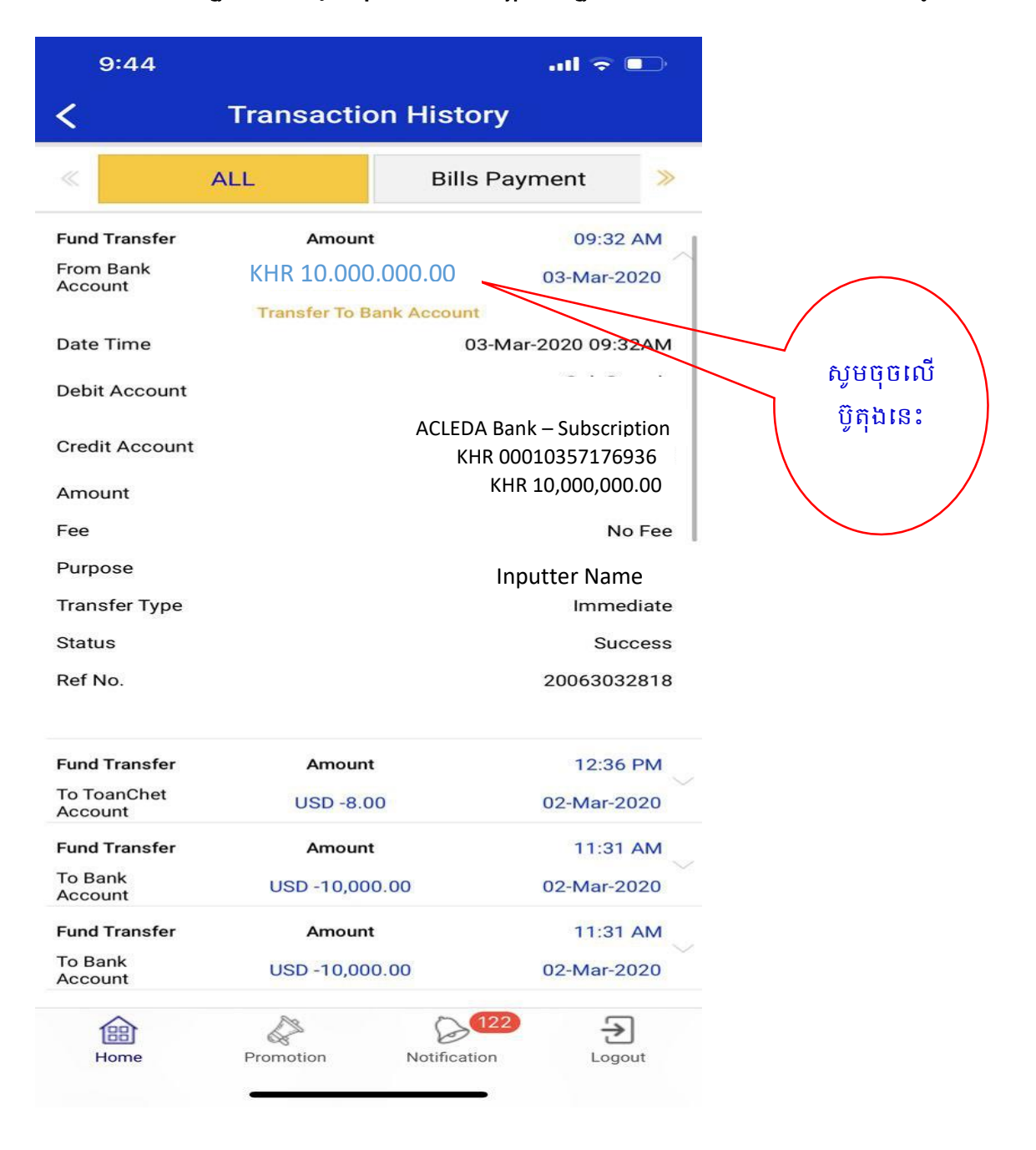

#### (៦) ខំឆានឆ្លី៦៖ បន្ទាប់មក សូមធ្វើការថតអេក្រង់ (Shoot Screen)

| 9:44                   | .il 🗢 💽             |                                    |  |
|------------------------|---------------------|------------------------------------|--|
| <                      | Transaction History |                                    |  |
| «                      | ALL                 | Bills Payment 🛛 ≫                  |  |
| Fund Transfer          | Amoun               | t 09:32 AM                         |  |
| From Bank<br>Account   | KHR 10.000.0        | 000.00 03-Mar-2020                 |  |
|                        | Transfer To B       | Bank Account                       |  |
| Date Time              |                     | 03-Mar-2020 09:32AM                |  |
| Debit Account          |                     |                                    |  |
|                        | ACLI                | EDA Bank Plc. Subscription Account |  |
| Credit Account         | KHR 00010357176936  |                                    |  |
| Amount                 |                     |                                    |  |
| Fee                    |                     | No Fee                             |  |
| Purpose                |                     | argh                               |  |
| Transfer Type          |                     | Immediate                          |  |
| Status                 |                     | Success                            |  |
| Ref No.                |                     | 20063032818                        |  |
| Fund Transfer          | Amoun               | t 12:36 PM                         |  |
| To ToanChet<br>Account | USD -8.0            | 00 02-Mar-2020                     |  |
| Fund Transfer          | Amoun               | t 11:31 AM                         |  |
| To Bank<br>Account     | USD -10,00          | 00.00 02-Mar-2020                  |  |
| Fund Transfer          | Amoun               | t 11:31 AM                         |  |
| To Bank                | USD -10,00          | 0.00 02-Mar-2020                   |  |

## ជំណាត់តាលនី៧៖ ត្លាច់ឯកសារផ្ទេរប្រាក់សម្រាច់ស្នើសុំធ្វើចទិសកម្ម

Account

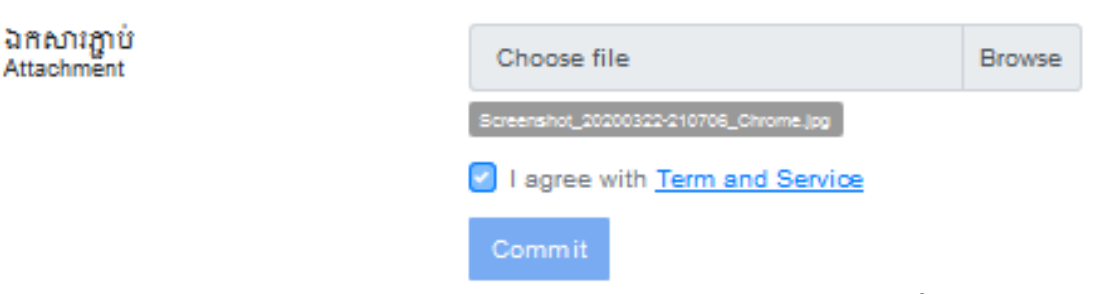

- Attach Deposit Slip/IB/Toanchet Transfer History: ភ្ជាប់ឯកសារដែលវិនិយោគិនបាន -Screen Shot ខាងលើ
- បន្ទាប់មកធីក I agree with Term and Service រូចចុច Commit
- បន្ទាប់ពីថ្នាក់មានសមត្ថកិច្ចបានអនុម័តរូចរាល់ ហើយប្រព័ន្ធនឹងផ្ញើសារទៅកាន់វិនិ -យោគិនវិញ ។